# AI 顔認証カメラ DC シリーズ

# DC シリーズ クラウドサービス操作マニュアル

V1.0.4

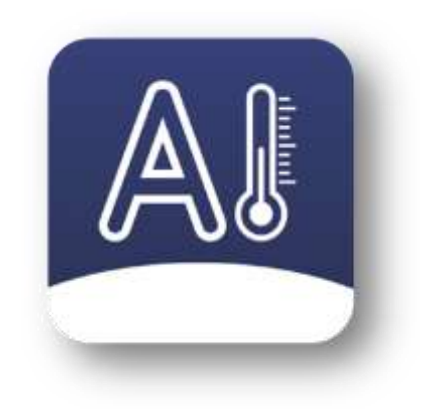

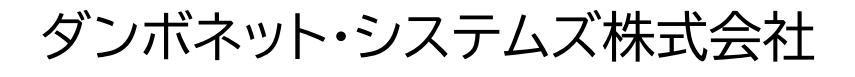

#### クライアントの動作環境

| プラッ     | トフォーム       | Web ブラウザ                                                                   |  |
|---------|-------------|----------------------------------------------------------------------------|--|
| パソコン    | Windows     | Internet Explorer 11<br>Microsoft Edge<br>Mozilla Firefox<br>Google Chrome |  |
|         | macOS       | Safari<br>Mozilla Firefox                                                  |  |
| スマートフォン | iPhone/iPad | Safari                                                                     |  |
| タブレット   | Android     | Android Chrome                                                             |  |

※OS 上で動作する Web ブラウザをご利用下さい。

※各 Web ブラウザは最新版をご利用下さい。

※DC77 クラウドサービスはスマートフォン用の表示には対応していません。

※警告音機能は Google Chrome では対応していません。

#### 初期設定

## (1) DC77 の場合

DC シリーズ クラウドサービスに DC77 を登録します。以下の手順を実施し てください。

| ÷           |            |          | RE |   |                            | - |
|-------------|------------|----------|----|---|----------------------------|---|
| iii         | 統計情報       | 演定モード    |    | ŧ | の伯敬定                       |   |
| ম           | ユーザー       | 温度单位     |    | - | 外部システム連携<br>sected peaks   | ٠ |
| <b>\$</b> 2 | 測定履歴       | MUTP-1-P |    |   | http://api.dc77.jp/receive |   |
| 0           | 設定         | 警告設定     |    | 4 | パスワード                      |   |
|             | システムログ     | デバイス情報   |    | 1 | プレビョー左右反転                  |   |
| da          | <b>宗</b> 语 | 補正設定     |    |   | 保存                         |   |
| Q           |            | プライバシー設定 |    |   |                            |   |
|             |            | データ初期化   |    |   |                            |   |
|             |            | その他設定    |    |   |                            |   |
|             |            | d 4      | 0  |   | ¢.                         |   |

1. Wi-Fi もしくは LAN によりインターネットに接続してください。

2. 設定メニュー内の「その他設定」から、外部システム連携を ON にして、サーバ ーアドレス欄に「<u>https://api.dc77.jp/receive</u>」と入力し、保存ボタンを押し ます。

3. 測定モードに戻り、一度温度を測定します。

4. 設定メニュー内の「デバイス情報」で表示されるデバイス ID を控えて下さい。

5. お求めの販社にご連絡し、デバイスIDをお伝えいただき、センター側の登録と アカウントの発行を依頼してください。

ご注意:

※設定メニュー内の「動作モード」は「オンライン」にしないでください。

※DC77 インターネット接続環境からポート番号 443 で通信ができることを確認してください。

## (2) DC506 の場合

DC シリーズ クラウドサービスに DC506 を登録します。「DC Companion」 (以下「DCC」と記します)を使用して以下の手順を実施してください。

| 100年年四時日本日 - 年(27-11)18 | (10) 章 # 五巷日 = 4 + | · ···································· | 100 章 # 苏梧目 = 4 + |       |
|-------------------------|--------------------|----------------------------------------|-------------------|-------|
|                         | く ログイン             |                                        | <b>市一</b> ム       | アータ同時 |
|                         |                    | ۵                                      |                   |       |
| DC Companion            | DQ4.2              |                                        |                   |       |
| 安全・安告・スワート・スピーディー       | ■ パスワードを回還する       | manacord >                             |                   |       |
|                         |                    |                                        |                   |       |
| win                     |                    |                                        |                   |       |
| **/idea                 |                    |                                        |                   |       |
| 102 166 12 加二相称。第14元    |                    |                                        |                   |       |
|                         |                    |                                        | <b>11</b>         | 2     |
| ш 🖸 с                   | 11 Q               | 140                                    | 10 C              |       |

1. スマートフォン DCC アプリを起動し、「管理者」からログインし設定に進みます。

| 100 0 × 32 0 | <b>a</b> d + | · · · · · · · · · · · · · · · · · · · | 20 | 11000000回回日日日-         | 9-1000 A 1010 |
|--------------|--------------|---------------------------------------|----|------------------------|---------------|
| 間定           |              |                                       |    | <                      | 1¥Đ           |
| -8           |              |                                       | >  | 日間 7.                  | -             |
| 7.142        |              |                                       | 3  | マスク北部市検司               | (3            |
| NIFI         |              |                                       | >  | MHFモード                 | (B)(3) 1 - 7  |
|              |              |                                       |    | (日動)等起動                | 00.00         |
|              |              |                                       |    | 警告追踪                   | 37.5 %        |
|              |              |                                       |    | 福田老7時間                 | 00.00-11.00   |
|              |              |                                       |    | フラッシュ映画                | 00 05 23 56   |
|              |              |                                       |    | 各部システム最高               |               |
|              |              |                                       |    | https://wpi.do??ap/heb | in )          |
|              |              |                                       |    |                        | •             |
|              |              |                                       |    |                        |               |
|              |              |                                       |    |                        |               |
| *            |              | 2                                     |    |                        |               |
| 101          | 0            | 1.6                                   |    | - 0                    | 1             |

2.「一般」メニューの「外部システム連携」を ON にして、サーバーアドレス欄に 「<u>https://api.dc77.jp/receive</u>」と入力し、「保存」ボタンを押します。

3. DC506 で一度温度を測定します。

4. DC506 の画面左下にあるデバイス ID を控えて下さい。

5. お求めの販社にご連絡し、デバイスIDをお伝えいただき、センター側の登録と アカウントの発行を依頼してください。

ご注意:

※DCC の操作方法については、DC506 ユーザーマニュアルをご参照ください。 ※DC506 インターネット接続環境からポート番号 443 で通信ができることを確 認してください。

## 1. ログイン

ブラウザで以下のURLに接続します。 https://api.dc77.jp/

以下の画面が表示されますので、通知されたアカウント名とパスワードでログ インします。

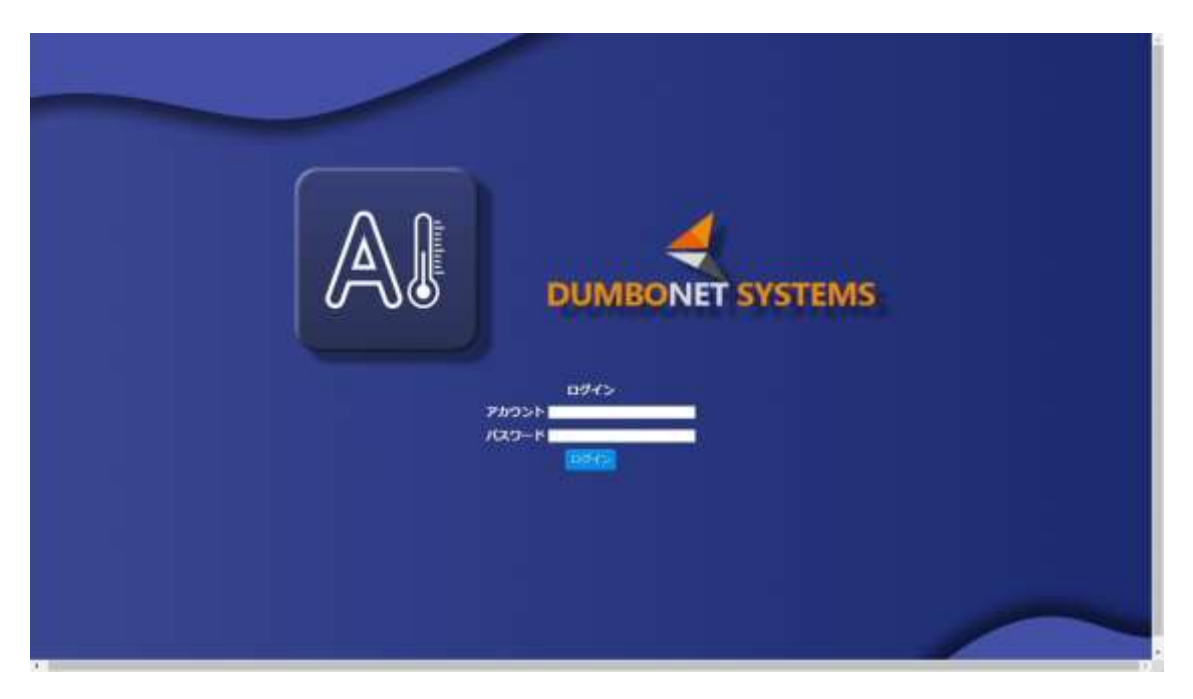

※SSL を使わない http:// でも接続は可能ですが、セキュリティ上の問題が ありますので、https:// での接続をおすすめします。

#### 2. 測定一覧

登録されている DC77 の測定一覧を表示します。

顔のプライバシー保護を設定している場合にはアバターが表示されます

| 2(mas. vuki) | 学者のみり マネク無力 |                  |      |     | 2020.07.14 Tue. 00: |
|--------------|-------------|------------------|------|-----|---------------------|
| RE-R         | 頗写真         | 氏名/醫号            | 温度   | マスク | 計測日時                |
| 99>0-F       |             | -                | 36.7 | ж.  | 2020-07-14 00:44    |
| 19791-       | M           | 尾威豪一<br>19670201 | 36.5 | :4  | 2020-07-13 23:52    |
|              | -           | a                | 36.4 | 41  | 2020-07-13 23:52:   |
|              | 1           | 尾威廉—<br>19670201 | 36.6 |     | 2020-07-13 23:51    |
|              | 1           | 尾崎寨—<br>19670201 | 36.1 | т   | 2020-07-13 12:20:   |
|              | 1           |                  | 36.1 |     | 2020-07-13 12:20    |

「ユーザー設定」で設定した閾値を超えた場合オレンジ色で色分けされ、警告音 が鳴ります。(Google Chrome を除く)

顔写真、「氏名/番号」「温度」「マスク着用状況」「計測日時」の順で表示されます。 表示は「異常者」「マスク無」のチェックボックスを入れることで、絞り込みすること ができます。

1) 顔写真・・・・・・・・・測定された被測定者の顔が表示されます。

DC77 のプライバシー設定で顔のプライバシー保護 設定を ON にしている場合には、アバター表示とな ります。

- 2) 氏名/番号・・・・・・・ユーザー登録されている被測定者の場合には氏名と 番号が表示されます。
- 3)温度・・・・・・・・・・・・・・・測定された温度が表示されます。ユーザー設定で設 定した閾値を超えた場合<mark>赤色</mark>で表示されます。

4)マスク・・・・・・・マスク装着の有無が表示されます。

DC77 の警告設定でマスク着用の検出機能を

OFF にしている場合には、空欄となります。

5)計測日時・・・・・・肌定された日時が表示されます。

複数の DC77 が登録されている場合には、「機器名」の項目が表示され、どの DC77 が測定したのかが表示されます。

| 東定一覧 ハ           | 総合のみ口 マスク目白 |                     |      |              |                        |          |
|------------------|-------------|---------------------|------|--------------|------------------------|----------|
| 70921            | 触写真         | 氏名/番号               | 温度   | マスク          | 計測日時                   | 機器名      |
| BOBARN<br>MD-D-D |             | - × -               | 36,7 |              | 2020-07-14<br>00:44:22 | 用紙パンフス   |
|                  | M           | 77.65美一<br>19670201 | 36.5 | . <b>n</b> : | 2020-07-13<br>23:52:51 | 服績ハウス    |
|                  |             | <b>1</b> 20         | 36,4 | 4            | 2020-07-13<br>23:52:48 | 用紙ハウス    |
|                  |             | 元約第一<br>19670201    | 36.6 | M            | 2020-07-13<br>23:51:27 | 化电小空风    |
|                  |             | 用崎寨 —<br>19670201   | 36.4 | m            | 2020-07-13<br>18:48:10 | 10F (入口) |
|                  |             | 國根正樹                | 36.2 | 4            | 2020-07-13             | 10F (入口) |

1ページには最大20件の測定結果を表示します。画面下にはページングの機能が 用意されています。

|                |   | /6#(@                         | 35.8       | in.   | 2020-07-13<br>12:53:37 | 10年 (入口) |
|----------------|---|-------------------------------|------------|-------|------------------------|----------|
|                |   | 尼崎憲一<br>19670201              | 35.9       | 4     | 2020-07-13<br>12:40:47 | 10톤 (入口) |
|                | C | 尼纳 <del>波</del> —<br>19670201 | 36.1       | 98    | 2020-07-13<br>12:20:47 | 配続ハウス    |
|                |   | N                             | 12         | 345 🍽 |                        |          |
| and/figrena.ta |   | DUM                           | BONET SYST | ems   | All Property lies      |          |

#### 3. ユーザー設定

パスワードと、警告温度の閾値の設定を行います。

| 橱箱正之(masayuki)        |                | 2020.07.13 Mon. 23:46:56 |
|-----------------------|----------------|--------------------------|
| 87-5K                 | バスワード          | 体温閾値                     |
| 3-9-62                | (max)          | [05w]                    |
| ダウンロード                |                |                          |
| 07791-                |                |                          |
|                       |                |                          |
|                       |                |                          |
|                       |                |                          |
|                       |                |                          |
|                       |                |                          |
|                       |                |                          |
|                       |                |                          |
|                       |                |                          |
|                       |                |                          |
|                       |                |                          |
|                       |                |                          |
| and the same same and | DUMBONET SYSTE | MS                       |

1) パスワードの変更

パスワード欄に新しいパスワードを入力して改行キーを押すとパスワードの 変更ができます。

※確認画面は表示されませんので、操作は慎重に行ってください。

※変更したパスワードを忘れてしまったときは、販売店までお問い合わせく ださい。

2) 警告温度の閾値の変更

プルダウンメニューから変更したい温度を選択すると警告温度の閾値を変 更することができます。

※警告温度の閾値は、36.5 度から 38.0 度までの間で選択できます。

#### 4. ダウンロード

測定結果を CSV 形式でパソコン(スマートフォン)にダウンロードすることがで きます。

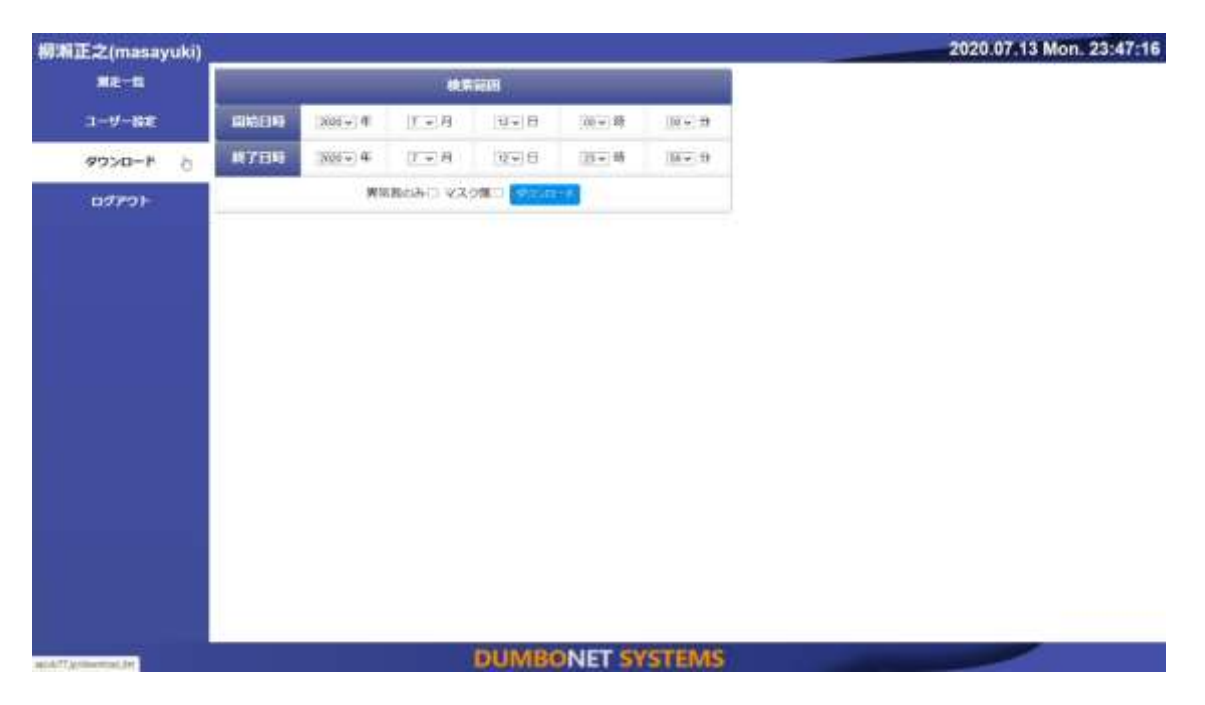

検索範囲を指定して「ダウンロード」ボタンを押すと、測定結果が CSV 形式で ダウンロードされます。

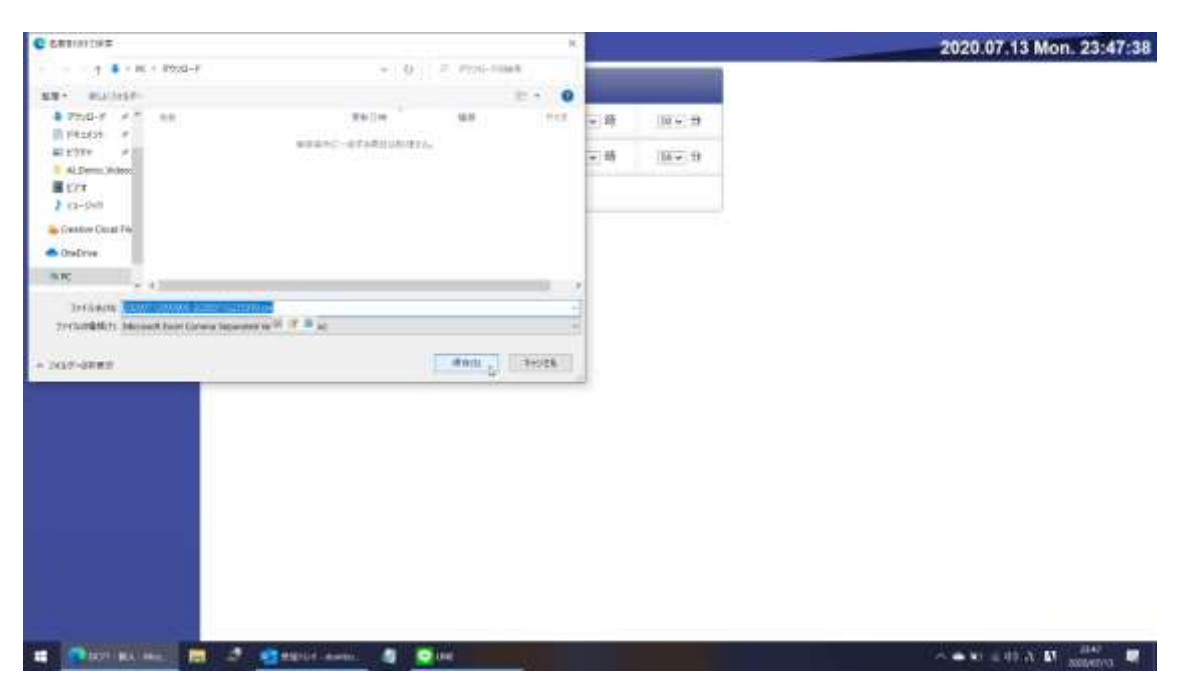

「異常者のみ」「マスク無」のチェックボックスを入れることで、絞り込みができます。

出力される CSV ファイルは、以下のフォーマットとなります。

測定時間,氏名,ユーザ番号,温度,マスク有無,機器名

- 1) 測定時間・・・・・・測定された時刻を「YYYY/MM/DD hh:mm」形式で格 納されます。
- 2) 氏名・・・・・・ユーザー登録されている場合、氏名が格納されます。ユー ザー登録されていない場合、もしくは、顔認証に失敗した 場合には「-」が格納されます。
- 3) ユーザ番号・・・・・ユーザー登録されている場合、ユーザ番号が格納されます。ユーザー登録されていない場合、もしくは、顔認証に 失敗した場合には「0」が格納されます。
- 4)温度・・・・・・別定された温度が格納されます。
- 5)マスク有無・・・・・マスク装着の有無が表示されます。

DC77 の警告設定でマスク着用の検出機能を OFF にしている場合には、「0」が格納されます。

6)機器名・・・・・・・測定した DC77 の機器名が格納されます。

ダウンロードされるファイル名は検索範囲がファイル名となります。

YYYYMMDDhhmm-YYYYMMDDhhmm.csv

例)202007120000-202007122359.csv

※検索範囲は、ご契約の保有期間内で設定して下さい。

## 5. ログアウト

ログアウトします。

dumbonet systems, inc.  $\ensuremath{\mathbb{C}}$  2020 - 2021. All Rights Reserved

#### 6. 取り込み機器(グループ管理者のみ)

取り込み機器のユーザーへの関連付けなどを行います。

| all the second  |                                    |                                        |                | NICENSING DATE OF CALCULAR STATE |
|-----------------|------------------------------------|----------------------------------------|----------------|----------------------------------|
| <b>**</b>       | UUID                               |                                        | 27-92          | 888                              |
| 70021           |                                    | Francisky/EIGE_25 -<br>secure(V004022) |                |                                  |
| <b>取り込み張聞</b> 占 |                                    |                                        | 104-011 (1042) | 22.27775733                      |
| 9'0>a-1         | 023F2C22904091313A265AF909595A6A58 |                                        | * NUS () 1928  | MIM/197X                         |
| 10701-          |                                    |                                        |                |                                  |
|                 |                                    | Emonter(RHELD)<br>Sarasso(NMASE)       |                |                                  |
|                 | 827DA1877C7E74C06D4B38D676224AF76B |                                        | ● 和助 ○ 册助      | 10F I.X.CII                      |
|                 |                                    |                                        |                |                                  |
|                 |                                    |                                        |                |                                  |
|                 |                                    |                                        |                |                                  |
|                 |                                    |                                        |                |                                  |
|                 |                                    |                                        |                |                                  |

グループに登録されている DC77 が一覧で表示されます。

1)ユーザの関連付け

機器に関連付けるユーザを選択して「変更」ボタンを押して確定します。

「Ctrl」キーを押しながらクリックすることで、複数の選択ができます。

2)ステータスの変更

「有効」「無効」のラジオボタンを押すことで、機器からの測定結果を受け取るか破棄するかの設定ができます。